### Demon Academy: Multi Themes TM

Spend a year following the demonic students of an Academy the likes of which you haven't seen before.

With a chance to win 347x times your stake, the seasons may change but the devilish nature of demons never will.

Humans Beware!

Game type: Video Slot Slot RTP (Return to Player): 96%

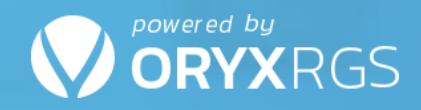

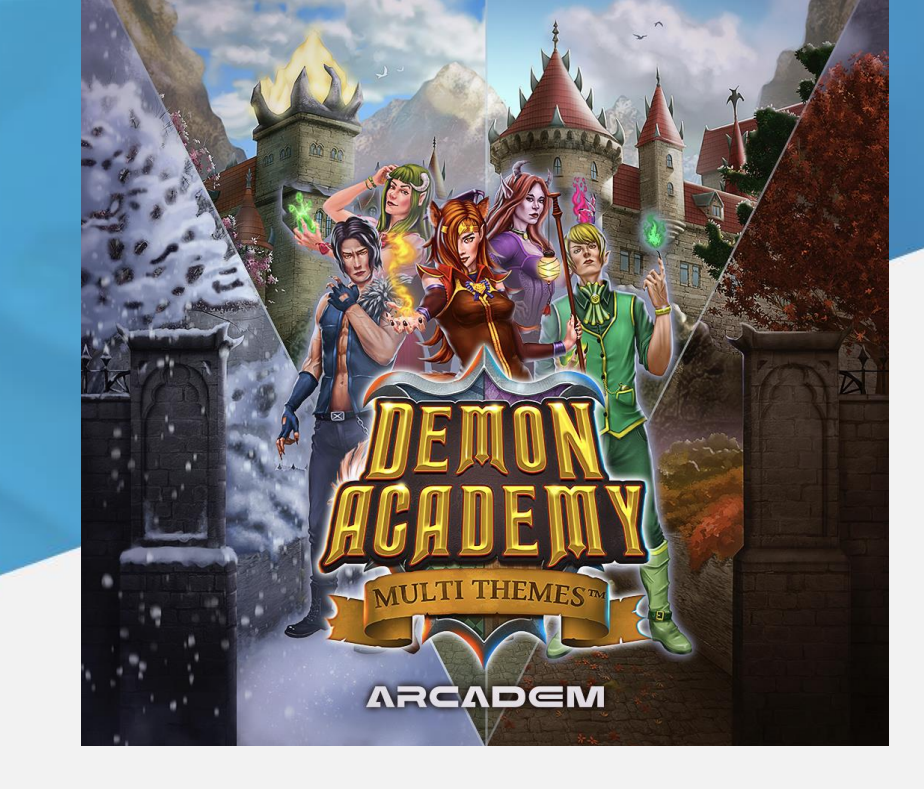

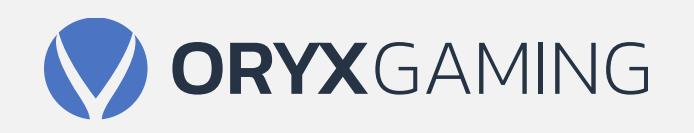

### Demon Academy: Multi Themes TM Details

#### Game Version

#### V.1.0.4

#### GENERAL INFORMATION

| GAMETYPE            | Video Slot |
|---------------------|------------|
| REELS / ROWS        | 5/3        |
| PAYLINES            | 243 Ways   |
| DEFAULT BET (E)     | 1.00       |
| DEFAULT MIN BET (E) | 0.25       |
| DEFAULT MAX BET (E) | 100.00     |

#### PAYOUT

| RETURN TO PLAYER (%) | 96%    |
|----------------------|--------|
| MAX PAYOUT           | 347x   |
| HIT FREQUENCY        | 52.20% |

### GAME FEATURES

#### • Synchronized Reels:

Two or more reels stick and spin together at each spin, which reels to stick together is selected according to a probability table.

•Seasonal Change

At intervals the in-game season will change from Spring to Summer to Autumn to Winter.

When these changes occur the game background will change to reflect the season, but the 5 High paying symbols, the lowest paying non royal symbol and background will cosmetically change to match the season.

This does not impact their in game values at any stage.

#### **RESPONSIBLE GAMING**

PLAYERS LIMITS

• Player and casino operator can set the following play limits: Bet & loss per day, week or month. Block all play for a specified period of time. Restrict session play length in minutes.

• Playing for real is restricted by player account funds (i.e. can not play for credit).

OTHER

Play for fun mode

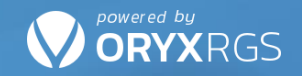

## TECHNICAL INFORMATION

#### Note:

Only base game codes are needed to run the game.

| GAME CODE | RTP<br>96% |
|-----------|------------|
| Base game | ARC_DEA    |

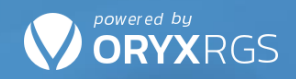

## GAME DESIGN

#### **MOBILE PORTRAIT**

### CASH 35,845.60 EUR 00:13 TOTAL BET 1.00 EUR 6 S PAYTABLE AUTOPLAY TOTAL BET 1.00 EUR 🗹 AUTUMN MAX WIN: 347X (6.24 \* 10^-6) RTP: 96% ARCADEM

#### MOBILE LANDSCAPE

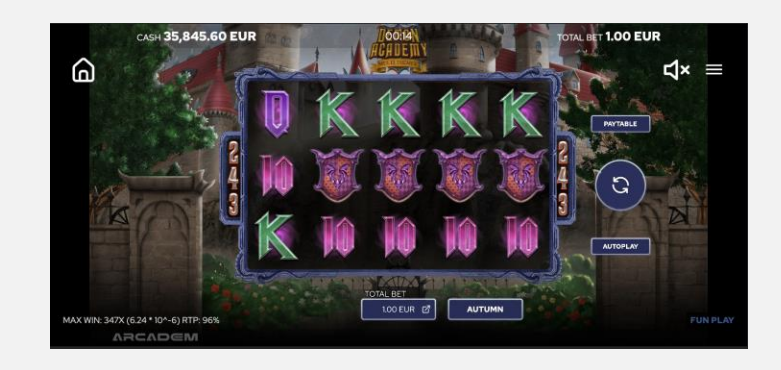

#### DESKTOP

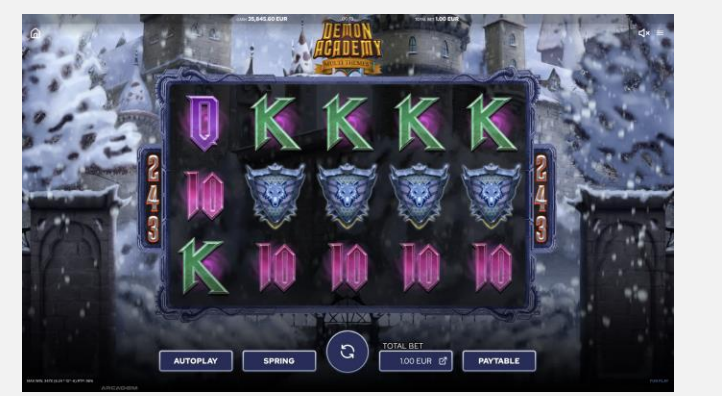

### How to play

Choose bet amount you want to play with. Once you are satisfied with the bet you want to place, press Spin button: You can also press Autoplay button (might not be available in some jurisdictions).

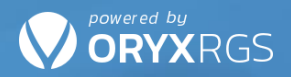

# Spring Base SYMBOLS

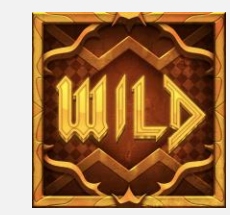

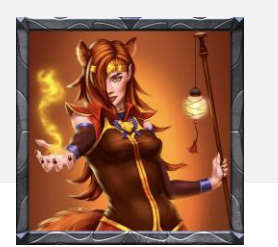

HIGH VALUE 1 Amelie

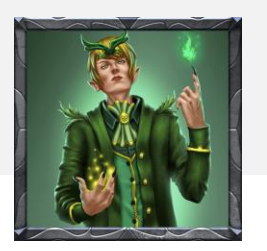

HIGH VALUE 2 Azure

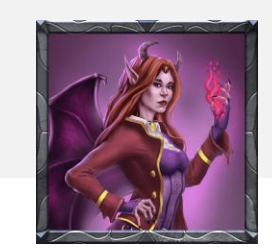

HIGH VALUE 3 Sorana

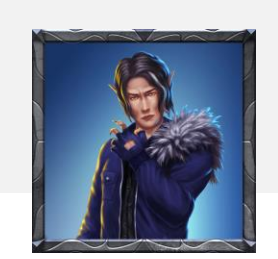

HIGH VALUE 4 Blake

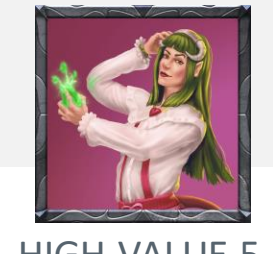

HIGH VALUE 5 Alice

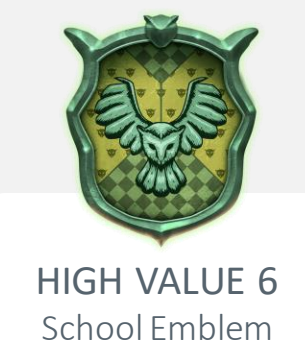

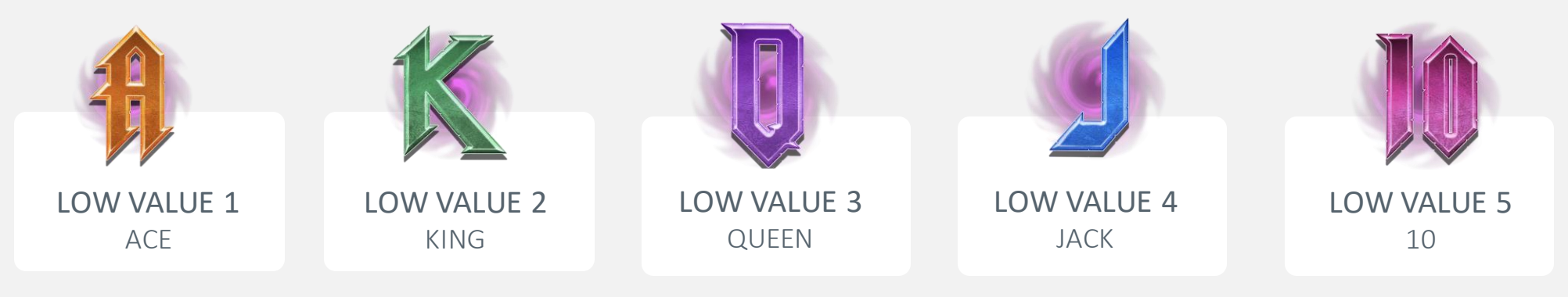

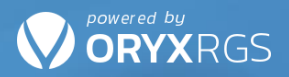

## Summer Base SYMBOLS

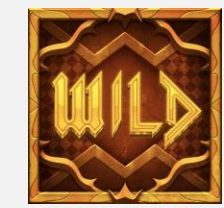

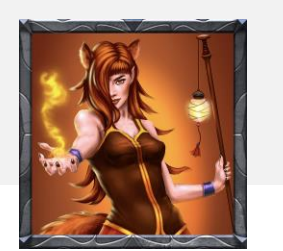

HIGH VALUE 1 Amelie

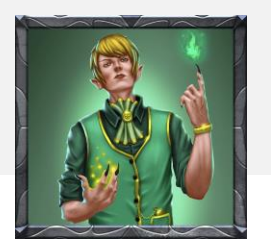

HIGH VALUE 2 Azure

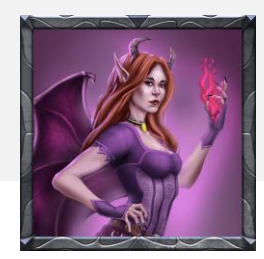

HIGH VALUE 3 Sorana

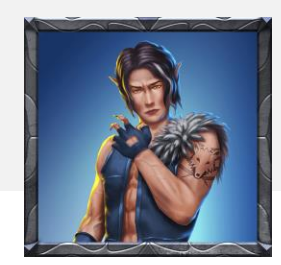

HIGH VALUE 4 Blake

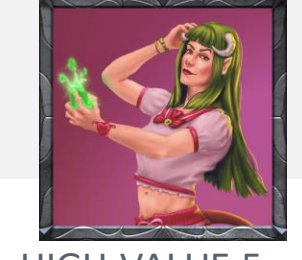

HIGH VALUE 5 Alice

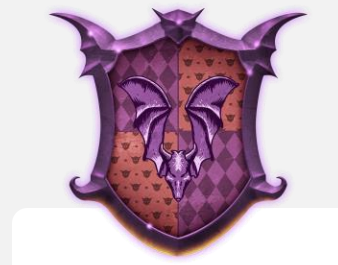

HIGH VALUE 6 School Emblem

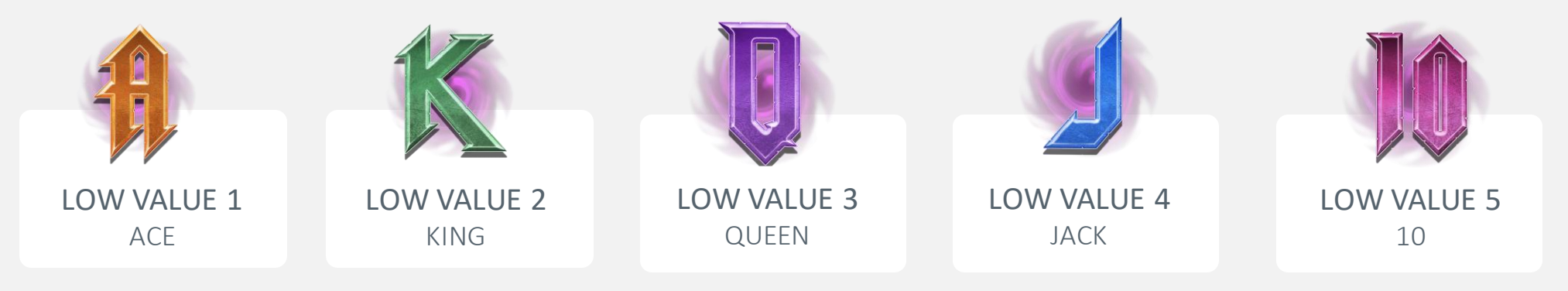

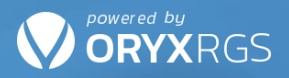

## Autumn Base SYMBOLS

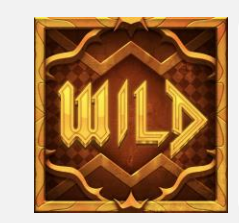

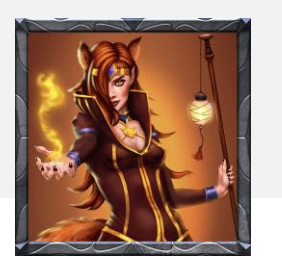

HIGH VALUE 1 Amelie

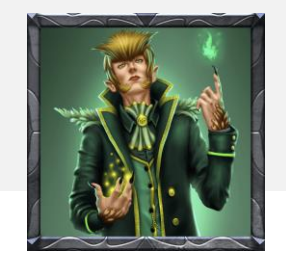

HIGH VALUE 2 Azure

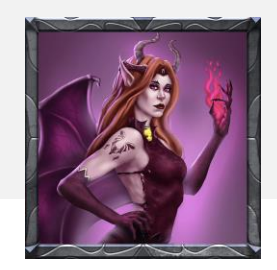

HIGH VALUE 3 Sorana

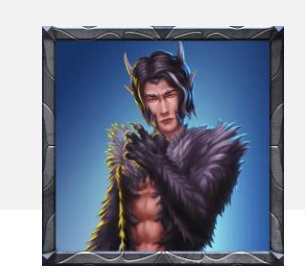

HIGH VALUE 4 Blake

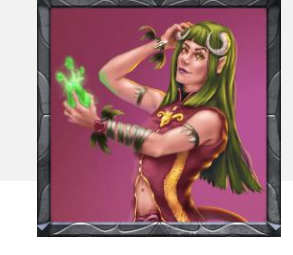

HIGH VALUE 5 Alice

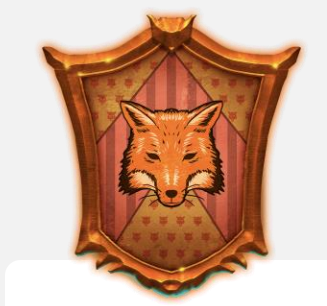

HIGH VALUE 6 School Emblem

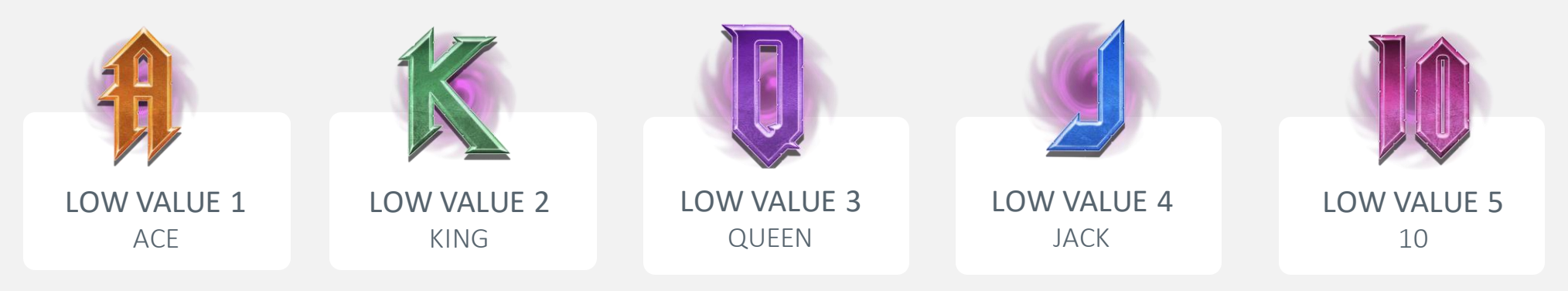

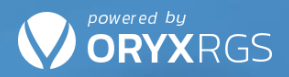

### Winter Base SYMBOLS

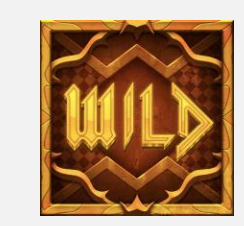

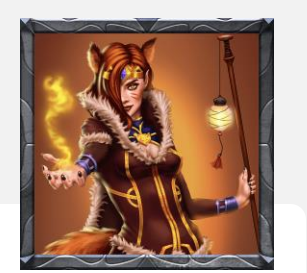

HIGH VALUE 1 Amelie

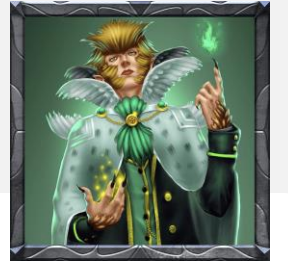

HIGH VALUE 2 Azure

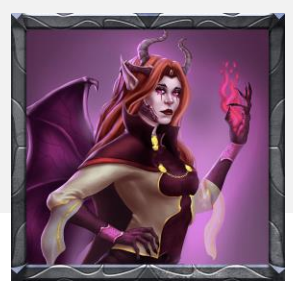

HIGH VALUE 3 Sorana

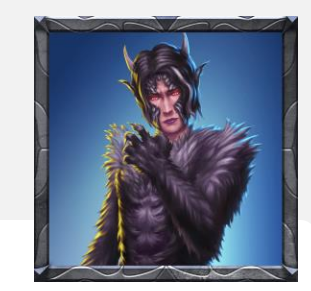

HIGH VALUE 4 Blake

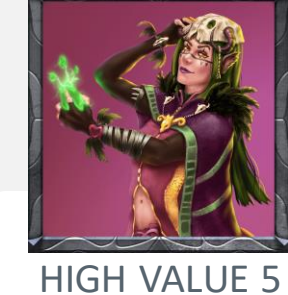

HIGH VALUE Alice

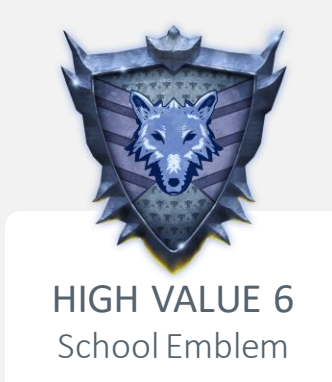

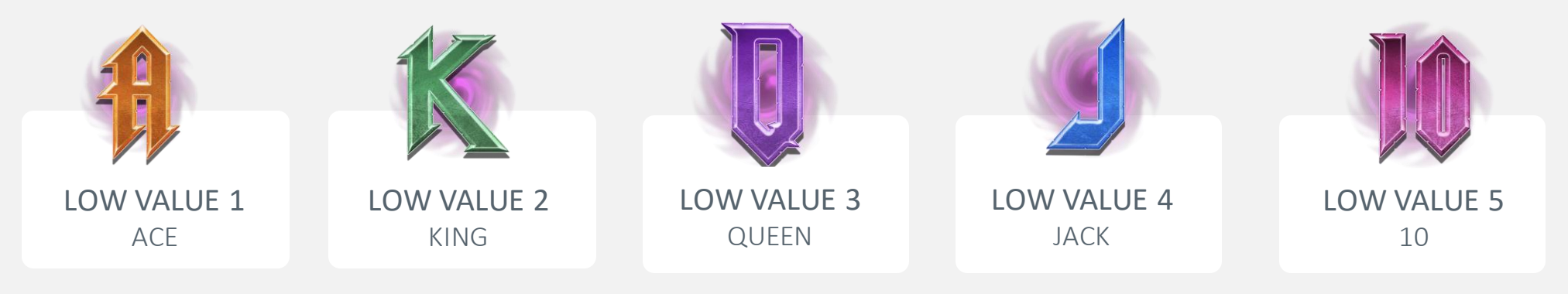

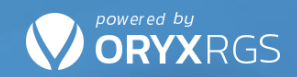

# PAYTABLE

| occungo    | Betting Paytab         | le Rules               | Autoplay              | r Hi                  |
|------------|------------------------|------------------------|-----------------------|-----------------------|
| SYMBOLS    |                        |                        |                       |                       |
|            | Wild                   |                        |                       |                       |
| <b>WIL</b> | A wild symbol, present | on Reels 2-5, su       | bstitutes fo          | r all othe            |
|            | symbols.               |                        |                       |                       |
|            |                        |                        |                       |                       |
|            |                        |                        |                       |                       |
|            | All symb               | ols pay left to right. |                       |                       |
| 1.         | Amelie                 | X3                     | X4                    | X5                    |
|            |                        |                        |                       |                       |
| -81        | Azure                  | X3<br>1.20 EUR         | X4<br>6.00 EUR        | <b>X5</b><br>20.00 EU |
| <u></u>    |                        |                        |                       |                       |
| 12         | Sorana                 | X3<br>0.60 EUR         | <b>X4</b><br>4.00 EUR | <b>X5</b><br>16.00 EU |
|            |                        |                        |                       |                       |
| 20         | Blake                  | X3<br>0.40 EUR         | X4<br>3.00 EUR        | <b>X5</b><br>10.00 EU |
| 10         |                        | ¥2                     | ~                     | VE                    |
| 100        | Alice                  | 0.40 EUR               | 3.00 EUR              | 10.00 EU              |
| M          |                        | Х3                     | X4                    | X5                    |
|            | School Emblem          | 0.16 EUR               | 0.60 EUR              | 1.60 EUF              |
|            | Aco.                   | X3                     | X4                    | X5                    |
| 191        |                        | 0.16 EUR               | 0.60 EUR              | 1.60 EUF              |
| 16         | King                   | Х3                     | X4                    | X5                    |
|            |                        | 0.16 EUR               | 0.60 EUR              | 1.60 EUF              |
| I          | Queen                  | <b>X3</b>              | X4                    | <b>X5</b>             |
| Ŵ          |                        | U.IZ EUN               | 0.40 EOR              | LOO EOF               |
|            | Jack                   | X3<br>0.12 EUR         | X4<br>0.40 EUR        | X5                    |
|            |                        |                        |                       |                       |
|            | Ten                    | X3<br>012 EUR          | X4<br>0.40 EUR        | X5                    |

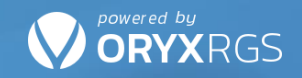

# USER INTERFACE ELEMENTS

| G          | SPIN BUTTON                | Initiates spin with the current but                                                  |
|------------|----------------------------|--------------------------------------------------------------------------------------|
| X          | Spin Button During<br>Spin | Shows Spin Button State During A Spin                                                |
| AUTOPLAY   | AUTOPLAY BUTTON            | Autoplays the Game                                                                   |
| AUTO SPINS | Active<br>Autoplay Display | Shows the Current Number of Spins left During Autoplay                               |
| 1.00 EUR   | ₃ Bet Display              | Shows the stake value of the game                                                    |
| AUTUMN     | Season Change              | Allows the player to change the season of the game, to the next season cycle at will |

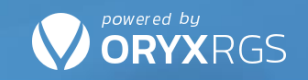

# USER INTERFACE ELEMENTS

| 24       | Payways         | Displays the number of payways       |
|----------|-----------------|--------------------------------------|
| PAYTABLE | Paytable Button | Open the game's paytable info page   |
| =        | Menu Button     | Opens the game's info pages          |
|          | Audio Buttons   | Enable or Disable Game Sound         |
| 6        | Home Button     | Directs the player back to the lobby |

### **ORYX**RGS

# GAME MENU ELEMENTS

| 0.01 EUR          | 0.02 EUR                              | 0.03 EUR                       | 0.04 EUR  |
|-------------------|---------------------------------------|--------------------------------|-----------|
| 0.08 EUR          | 0.10 EUR                              | 0.20 EUR                       | 0.40 EUR  |
| 0.60 EUR          | 0.80 EUR                              | 1.00 EUR                       | 1.20 EUR  |
| 2.00 EUR          | 3.00 EUR                              | 4.00 EUR                       | 6.00 EUR  |
|                   |                                       |                                |           |
| 8.00 EUR          | 10.00 EUR<br>DEUR 18.00<br>TOTAL BET  | 12.00 EUR<br>20.00<br>1.00 EUR | 14.00 EUR |
| 8.00 EUR<br>16.00 | 10.00 EUR<br>DEUR 18.00<br>TOTAL BET  | 12.00 EUR<br>DEUR 20.00        | DEUR      |
| 8.00 EUR          | 10.00 EUR<br>D EUR IB.00<br>TOTAL BET | 12.00 EUR<br>2 EUR 20.00       | 14.00 EUR |

#### Betting

Betting Stakes can be accessed by clicking on either the Bet (Which takes you straight to the options) or Menu buttons and then the Betting button.

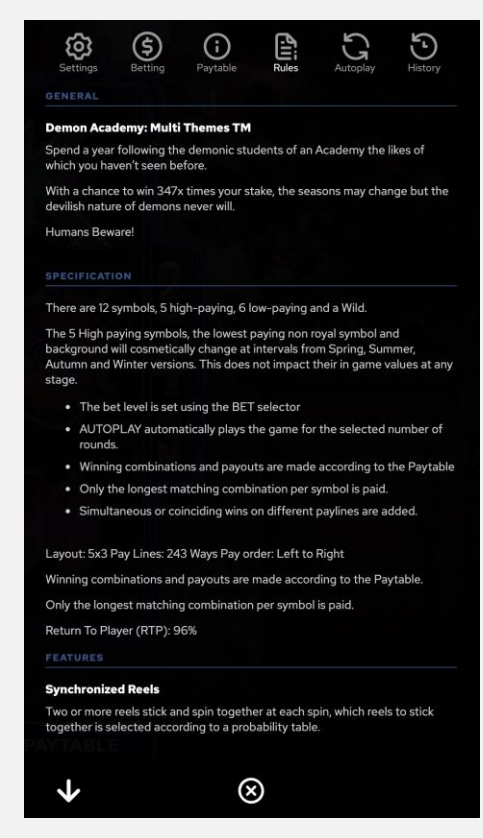

### **Game Rules**

Game rules can be accessed by clicking on the Menu button and then the Rules button. The game rules are explained and help is accessible.

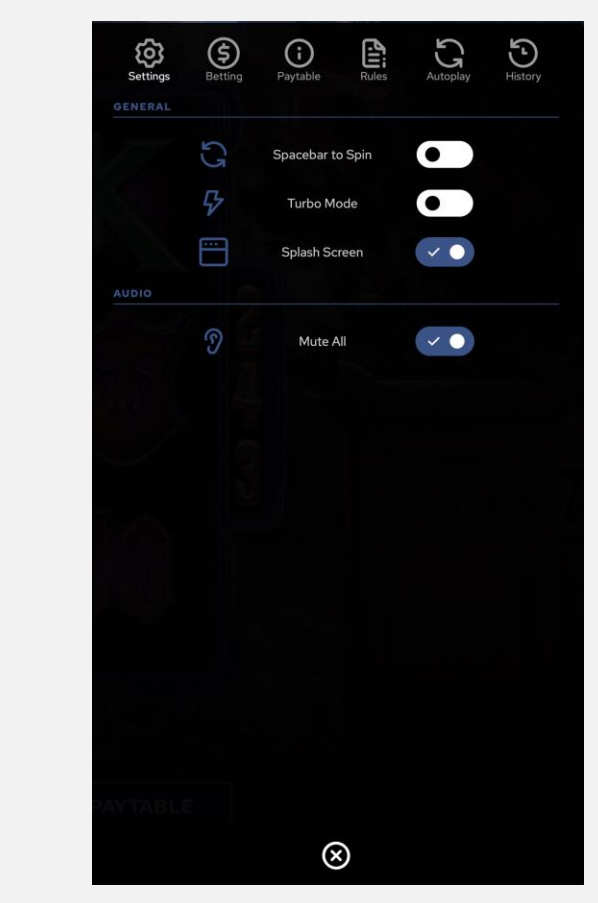

#### **Game options**

Game options can be accessed by clicking on the menu button. The player has access to settings, betting, paytable, rules, Game history and autoplay.

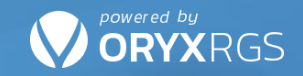

## PAYOUT DETAILS

### RETURN TO PLAYER

TOTAL RTP (%)

96%

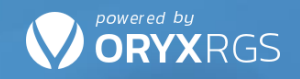

## ADDITIONAL INFORMATION

#### Random number generator (RNG)

Random Number Generator in use is standard Java SecureRandom, which produces cryptographically pseudo random number generator (CSPRNG).

The Random Number Generator in use has been tested and approved towards jurisdiction specific requirements by SIQ, which is accredited group of companies with globally present testing laboratories.

## DOCUMENT REVISION HISTORY

| VERSION | DESCRIPTION      | DATE       | AUTHOR          |
|---------|------------------|------------|-----------------|
| 1.0     | Initial document | 08.05.2021 | Phillip Douglas |